### Gimp, eines

Anem a fer una passada pels elements que hi ha a la caixa d'eines. Molts ja els coneixes, però ben segur descobriràs funcionalitats noves.

#### Eines de selecció

Permeten triar un àrea de la imatge per fer-hi alguna operació: esborrar, modificar, copiar, acolorir...

|            | Selecció rectangular.                                        |
|------------|--------------------------------------------------------------|
|            | Si pitjam [Majúscules] la selecció serà quadrada.            |
| $\bigcirc$ | Selecció el·líptica.                                         |
|            | Si pitjam [Majúscules] la selecció serà rodona.              |
| P          | Selecció lliure.                                             |
| 1          | Selecció d'una regió contigua.                               |
|            | Es pot establir el llindar de semblança que volem.           |
|            | Selecció de color.                                           |
|            | Es pot establir el llindar de semblança que volem.           |
| 8          | Estisores intel·ligents.                                     |
|            | Cerca automàticament el contorn de la imatge que li indicam. |
|            | Selecció del primer pla.                                     |

A més, per poder fer seleccions més complexes hi ha una sèrie de modes de selecció que apareixen a les propietats de l'eina:

- Canvia la selecció. La selecció que facem substituirà la que hi hagi.
- Afegeix a la selecció. També es pot fer mantenint [Majúscules] pitjat.
- Sostreu a la selecció. També es pot fer mantenint [Ctrl] pitjat.
- Interseca amb la selecció. També es pot fer mantenint [Majúscules][Ctrl] pitjat.

El menú selecciona conté altres opcions de maneig de les seleccions, en particular et resultaran molt útils les que permeten:

- Eliminar les seleccions. [Majúscules][Ctrl][A]
- Invertir la selecció. [Ctrl][I]

#### Exercicis

1.- Obri el fitxer Ferrari-logo.png.

- a) Prova de seleccionar l'àrea groga amb la vareta? Què ha passat? Si no veus que ha passat pitja suprimir (immediatament has de fer desfés).
- b) Com ho arreglaries?

2.- Fes una selecció el·líptica. Observa i anota que passa quan:

- a) L'arrossegues.
- b) L'arrossegues pitjant [Alt][Majúscules]
- c) L'arrossegues pitjant [Alt][Majúscules][Ctrl]

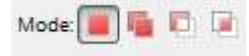

Fitxa 12

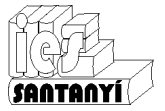

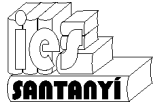

Gimp, eines

### Eines de pintura

Tot i no ser un programa per dibuixar, aquestes eines permeten realitzar certs traçats sobre la imatge.

| R          | Poal. Emplena de color o textura una àrea seleccionada.                                                            |
|------------|----------------------------------------------------------------------------------------------------|
|            | Degradat. Omple amb un difuminat de color.                                                                         |
| 1          | Llapis. Per fer traços nítids.                                                                                     |
| 1          | Pinzell. Per fer traços suaus.                                                                                     |
|            | Esborradora. Elimina la imatge d'on s'aplica i la substitueix pel color de fons.                                   |
| L          | Vaporitzador. Permet crear efectes de pressió en el color.                                                         |
| 8          | Ploma. Per crear efectes cal·ligràfics.<br>Ajuda molt tenir una tauleta gràfica.                                   |
| effe       | Clona. Permet reproduir una part de la imatge amb un pinzell.<br>Fes clic mentre pitges [Ctrl] i marcaràs l'inici. |
| 8          | Permet eliminar irregularitats.                                                                                    |
| 5          | Clona en perspectiva.                                                                                              |
| $\bigcirc$ | Difumina o ressalta les vores.                                                                                     |
| Se s       | Taca. Fa com si s'escampàs el color allà on s'aplica.                                                              |
| 6          | Ferro roent. Per aclarir o enfosquir àrees.                                                                        |

# Colors

😅 Canvia el color de primer pla

🕰 📇 🥖 🔊 ங

A la caixa d'eines hi apareixen els colors de primer pla i el de fons. Aquests es poden canviar fent-hi doble clic a sobre. Veuràs la finestra de selecció de color.

> 119 \*

100

171 

255 \*

170 4 1

Cancel·la

×

ALE ALE 33

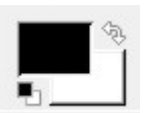

Fixa't que hi ha diferents formes de selecció de color.

També hi ha una sèrie de valors que aniran apareixent dins el món de l'edició d'imatge: To, Saturació, Valor, RGB, CMYK, Paleta.

Recorda que el color que triis pel segon pla serà el que apareixerà quan utilitzis l'eina esborradora.

Una altra forma de seleccionar un color és amb l'eina comptagotes o capturador de color. Permet seleccionar el color de la imatge del lloc on facem clic.

#### **Exercicis**

Actual:

Antic:

Ajuda

3.- Obri el fitxer Ferrari-logo.png.

ΘH

OS OV-

© <u>R</u>

© <u>G</u>

B
 B
 B
 C
 B
 C
 C
 C
 C
 C
 C
 C
 C
 C
 C
 C
 C
 C
 C
 C
 C
 C
 C
 C
 C
 C
 C
 C
 C
 C
 C
 C
 C
 C
 C
 C
 C
 C
 C
 C
 C
 C
 C
 C
 C
 C
 C
 C
 C
 C
 C
 C
 C
 C
 C
 C
 C
 C
 C
 C
 C
 C
 C
 C
 C
 C
 C
 C
 C
 C
 C
 C
 C
 C
 C
 C
 C
 C
 C
 C
 C
 C
 C
 C
 C
 C
 C
 C
 C
 C
 C
 C
 C
 C
 C
 C
 C
 C
 C
 C
 C
 C
 C
 C
 C
 C
 C
 C
 C
 C
 C
 C
 C
 C
 C
 C
 C
 C
 C
 C
 C
 C
 C
 C
 C
 C
 C
 C
 C
 C
 C
 C
 C
 C
 C
 C
 C
 C
 C
 C
 C
 C
 C
 C
 C
 C
 C
 C
 C
 C
 C
 C
 C
 C
 C
 C
 C
 C
 C
 C
 C
 C
 C
 C
 C
 C
 C
 C
 C
 C
 C
 C
 C
 C
 C
 C
 C
 C
 C
 C
 C
 C
 C
 C
 C
 C
 C
 C
 C
 C
 C
 C
 C
 C
 C
 C
 C
 C
 C
 C
 C
 C
 C
 C
 C
 C
 C
 C
 C
 C
 C
 C
 C
 C
 C
 C
 C
 C
 C
 C
 C
 C
 C
 C
 C
 C
 C
 C
 C
 C
 C
 C
 C
 C
 C
 C
 C
 C
 C
 C
 C
 C
 C
 C
 C
 C
 C
 C
 C
 C
 C
 C
 C
 C
 C
 C
 C
 C
 C
 C
 C
 C
 C
 C
 C
 C
 C
 C
 C
 C
 C
 C
 C
 C
 C
 C
 C
 C
 C
 C
 C
 C
 C
 C
 C
 C
 C
 C
 C
 C
 C
 C
 C
 C
 C
 C
 C
 C
 C
 C
 C
 C
 C
 C
 C
 C
 C
 C
 C
 C
 C
 C
 C
 C
 C
 C
 C
 C
 C
 C
 C
 C
 C
 C
 C
 C
 C
 C
 C
 C
 C
 C
 C
 C
 C
 C
 C
 C
 C
 C

Notació HTML: abffaa

Recupera

a) Selecciona les diferents àrees de color i canvia'ls per uns altres.

D'acord

b) A l'àrea groga posa-hi una textura (omple amb el patró). El pots seleccionar a la finestra Capes, Canals, ...

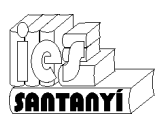

Gimp, eines

# Eines de transformació

| *      | Mou l'objecte seleccionat.                                                             |
|--------|----------------------------------------------------------------------------------------|
| •+++++ | Alinea i organitza objectes.                                                           |
| A      | Escapça les vores.                                                                     |
|        | Gira la imatge, o la selecció. Ho pots fer lliurament o indicant el nombre de graus.   |
|        | Canvia la grandària de la imatge o la selecció.                                        |
|        | Inclina la imatge o la selecció.                                                       |
|        | Perspectiva. Permet deformar la imatge, o selecció, donant la sensació de profunditat. |
|        | Capgira la imatge, o la selecció, horitzontalment i vertical.                          |

# Exercicis

4.- Series capaç de deixar el logo de Ferrari com la imatge del costat. Prova-ho

Indicació: comença pel cavall.

- a) Ves anotant les eines que utilitzes
- b) Guarda-ho amb el nom *Ferrari-logo-retocat* a la teva carpeta de treball.

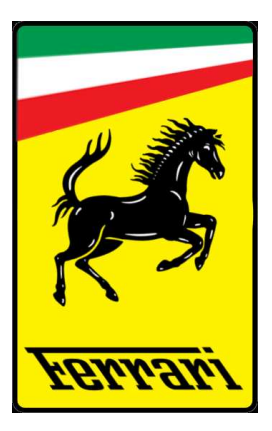

#### Altres eines

|   | Per crear i editar camins en forma de corbes o de segments. |
|---|-------------------------------------------------------------|
|   | Zoom                                                        |
| A | Per mesurar distàncies i angles.                            |
| A | Per crear i editar text                                     |

#### Exercicis

5.- Canvia el rètol del logo que treballam. Hi pots posar el teu nom si vols.

Series capaç de posar-hi un difuminat a les lletres. Com ho faries?

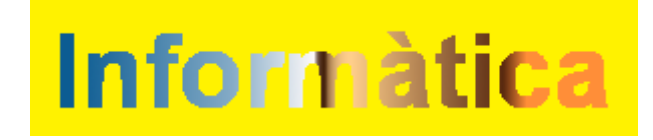

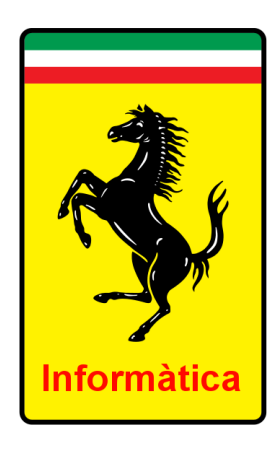